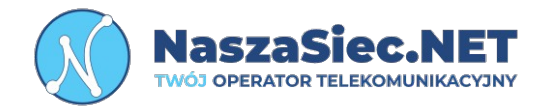

# TP-LINK EC220-G5 INSTRUKCJA OBSŁUGI

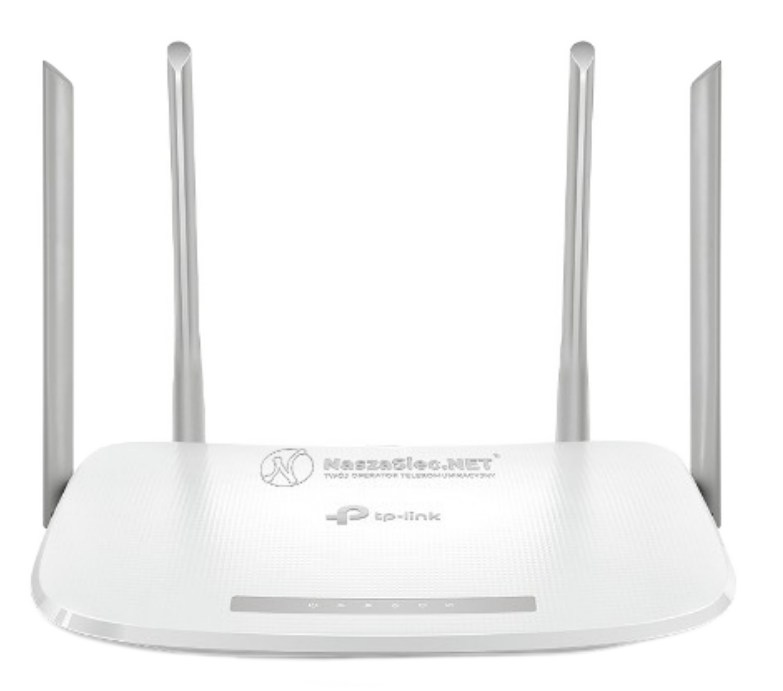

31-839 Kraków Os. Kazimierzowskie 7

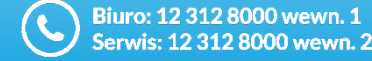

bok@naszasiec.net serwis@naszasiec.net

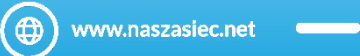

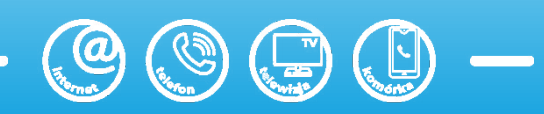

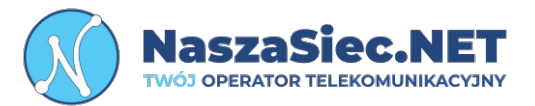

- 1) W trakcie wyładowań atmosferycznych należy odłączyć urządzenie od zasilania.
- 2) Do zasilania Routera TP-LINK EC220-G5 należy używać oryginalnego zasilacza, który jest dołączony do zestawu. Zastosowanie innego może uszkodzić urządzenie.
- 3) Router przeznaczony jest do użytku wewnątrz budynków. Nie wolno otwierać pokrywy urządzenia. Może to spowodować niebezpieczeństwo porażenia prądem elektrycznym.
- 4) W razie problemów z urządzeniem prosimy kontaktować się bezpośrednio z naszym Działem Zarządzania Siecią.

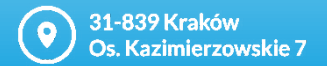

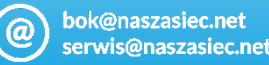

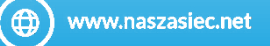

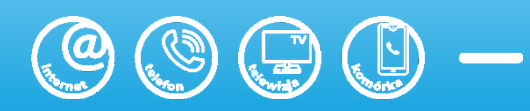

# Opis portów i przycisków na tylnym panelu

- A
- **Przycisk Wi-Fi/WPS** Wciśnięcie przycisku na 5 sekund wyłącza/włącza Wi-Fi. Krótkie naciśnięcie wyzwala funkcje Wlan Protected Setup, ułatwia podłączenie urządzeń do sieci bezprzewodowej z zabezpieczeniami
- В
- Przycisk RESET Pozwala przywrócić urządzenie do ustawień fabrycznych. UWAGA! Bez zgody Działu zarządzania siecią nie naciskać przycisku reset. Spowoduje to utratę konfiguracji co za tym idzie dostępu do internetu.
- LAN 1-3 Port internetowy 10/100/1000M Base-T umożliwia podłączenia komputera lub innego urządzenia sieciowego.
- **WAN** Umożliwia podłączenie routera z sygnałem internetowym od operatora.
- Е
- **Port zasilania -** Używany do połączenia z zasilaczem

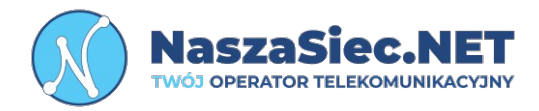

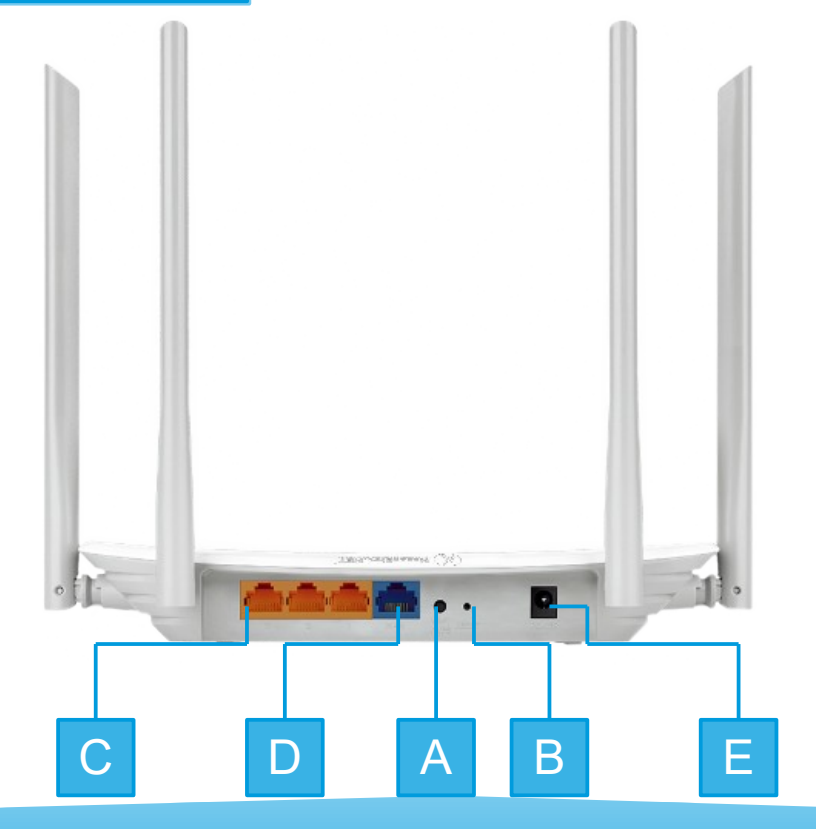

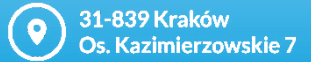

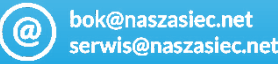

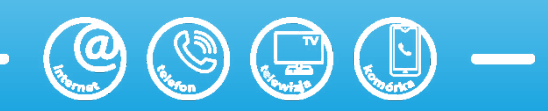

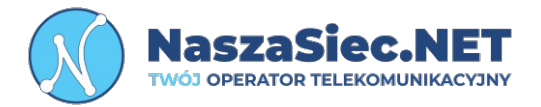

# Opis naklejki na spodzie obudowy

Α

Naklejka informacyjna – Znajduje się na niej numer Seryjny urządzenia, adres fizyczny MAC, nazwy sieci bezprzewodowych (2.4Ghz oraz 5Ghz), hasło do sieci bezprzewodowych, login oraz hasło logowania do panelu konfiguracyjnego.

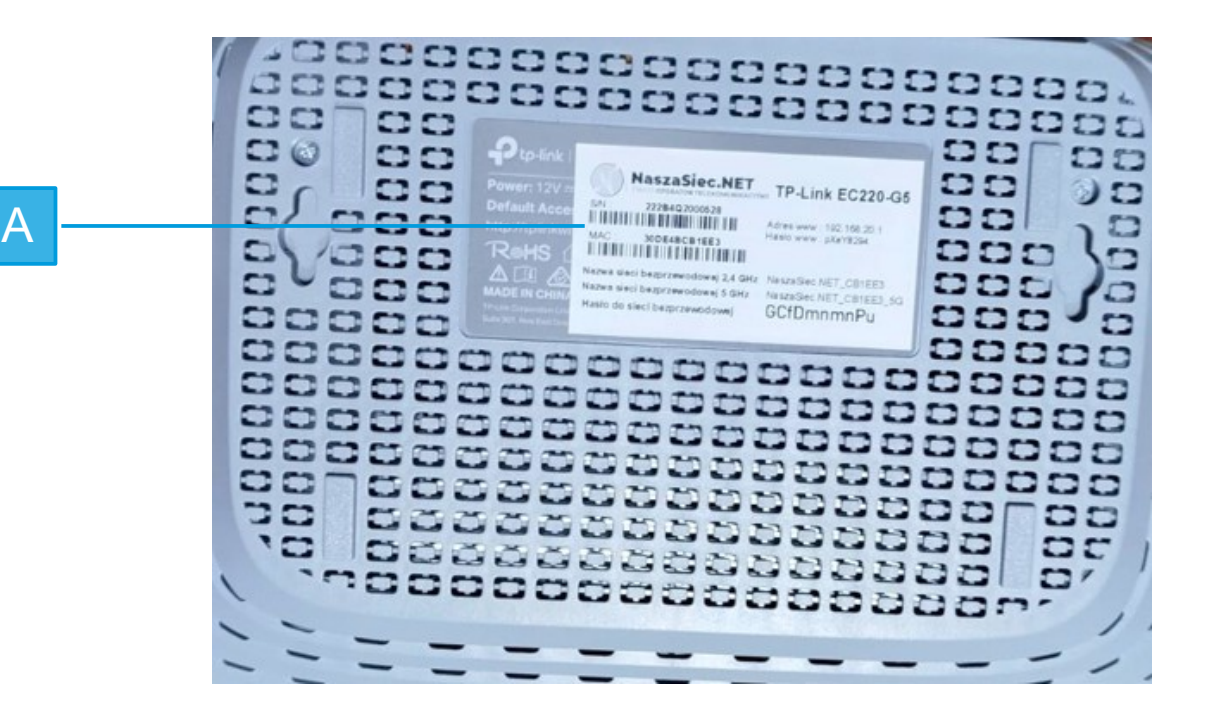

() 31-839 Kraków Os. Kazimierzowskie 7

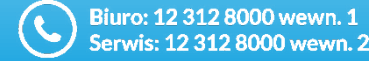

bok@naszasiec.net serwis@naszasiec.net

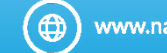

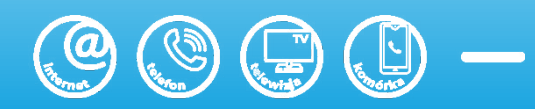

# Opis diod sygnalizujących stan pracy routera

| Dioda              | Status             | Opis                                                                                                    |  |  |  |  |
|--------------------|--------------------|----------------------------------------------------------------------------------------------------|--|--|--|--|
|                    | Dioda świecąca     | Urządzenie jest poprawnie zasilone                                                                                          |  |  |  |  |
| POWER              | Dioda nieaktywna   | Problem z zasilaniem /<br>Sprawdź podłączenie zasilacza                                                                     |  |  |  |  |
|                    | Mrugająca          | System routera się uruchamia podczas<br>tego procesu nie wyłączać urządzenia z<br>pradu                                     |  |  |  |  |
| Wi-Fi 2.4GHz       | Dioda świecąca     | Stan włączonego zakresu Wi-Fi 2.4GHz                                                                                        |  |  |  |  |
|                    | Dioda nieaktywna   | Stan wyłączonego zakresu Wi-Fi 2.4GHz                                                                                       |  |  |  |  |
| Wi-Fi 5GHz         | Dioda świecąca     | Stan włączonego zakresu Wi-Fi 5GHz                                                                                          |  |  |  |  |
|                    | Dioda nieaktywna   | Stan wyłączonego zakresu Wi-Fi 5GHz                                                                                         |  |  |  |  |
| Internet (Planeta) | Zielona dioda      | Internet jest dostępny                                                                                                    |  |  |  |  |
|                    | Pomarańczowa dioda | Port WAN jest aktywny ale router nie ma<br>dosteou do Internetu                                                             |  |  |  |  |
|                    | Dioda nieaktywna   | Port WAN jest nieaktywny. Sprawdź<br>poprawność podłaczenia okablowania                                                     |  |  |  |  |
| LAN (Komputer)     | Dioda świecąca     | Przynajmniej jedno urządzenie jest<br>podpiete do portu LAN1-3                                                              |  |  |  |  |
|                    | Dioda nieaktywna   | Porty LAN są nieaktywne – urządzenia w<br>sieci LAN są wyłączone z prądu lub nie<br>podłaczone kablem                       |  |  |  |  |
| WPS (Kłódka)       | Dioda mrugająca    | Został wciśnięty przycisk WPS<br>przynajmniej na 5 sekund. Router jest<br>gotowy do sparowania z urządzeniem w<br>sieci LAN |  |  |  |  |
|                    | Dioda nieaktywna   | Funkcja WPS jest nieuruchomiona                                                                                             |  |  |  |  |

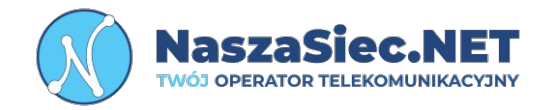

# UWAGA!

Jeżeli dioda Internet świeci na pomarańczowo. Prosimy o kontakt z naszym Działem Zarządzania Siecią w celu diagnostyki i usunięcia Problemu.

31-839 Kraków
 Os. Kazimierzowskie 7

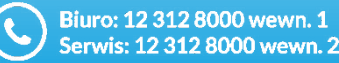

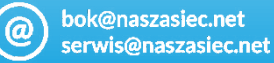

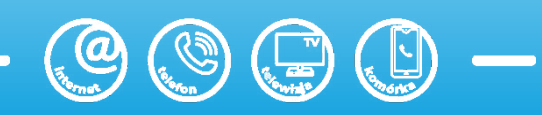

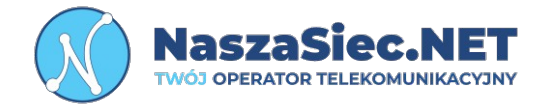

| Wymiary                           | 180 x 270 x 210 mm (z antenami rozstawionymi pionowo) |
|-----------------------------------|-------------------------------------------------------|
| Waga                              | Około 250 g                                           |
| Dopuszczalna temperatura<br>pracy | Od 0 do 40 st. C                                      |
| Dopuszczalna wilgotność<br>pracy  | 10% - 90% RH niekondensująca                          |
| Zasilanie                         | 12 V DC 1 A                                           |
| Statyczny pobór mocy              | 5,3 W                                                 |
| Maksymalny pobór mocy             | 12W                                                   |

@

31-839 Kraków Os. Kazimierzowskie 7

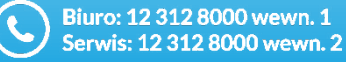

bok@naszasiec.net serwis@naszasiec.net

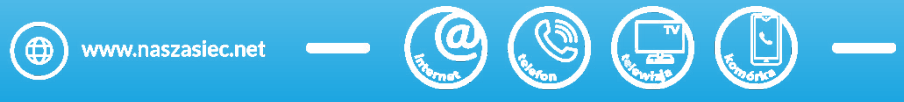

## Logowanie do panelu konfiguracyjnego routera

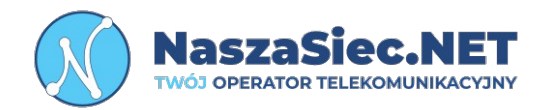

Aby połączyć się ze stroną konfiguracji urządzenia należy:

- Podłączyć komputer do routera za pomocą kabla Ethernet RJ45 ( minimum Kategorii 5e ) lub poprzez sieć bezprzewodową.
- Uruchomić przeglądarkę internetową.
- Wpisać w pole adresu strony adres IP routera który jest podany na naklejce na spodzie urządzenia zatwierdzając klawiszem "ENTER" na klawiaturze komputera. Domyślny adres to 192.168.20.1
- Pojawi się okno dialogowe, w którym należy wpisać hasło (Local Password), które również znajdują się na naklejce na spodzie urządzenia.
- Zatwierdzić przyciskiem "Login"

#### Uwaga!

Przy pierwszym zalogowaniu zalecana jest zmiana hasła do panelu konfiguracyjnego służącego do zarządzania ustawieniami routera.

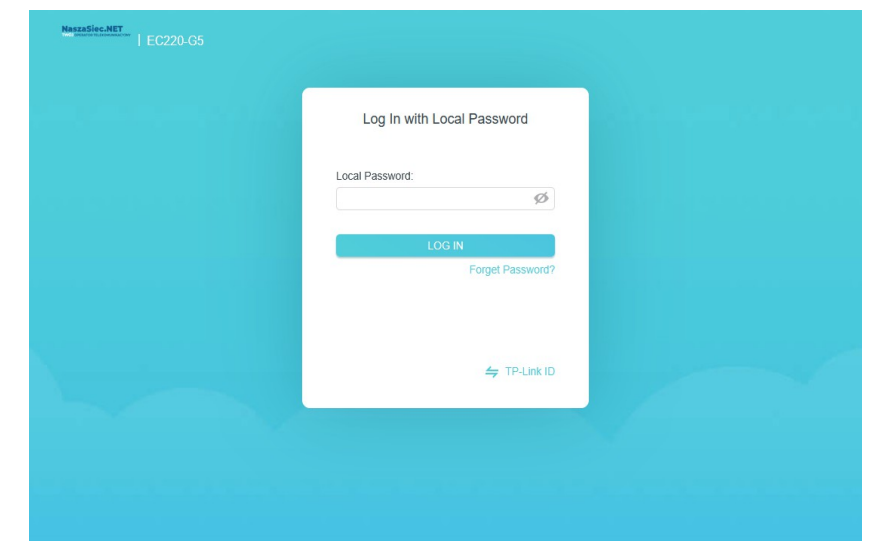

31-839 Kraków Os. Kazimierzowskie 7

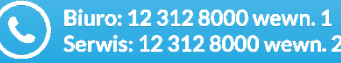

bok@naszasiec.net serwis@naszasiec.net

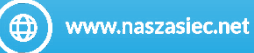

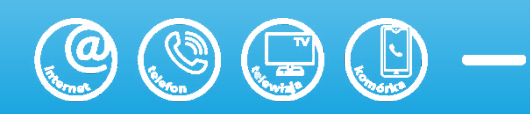

# Podstawowa konfiguracja sieci bezprzewodowej 2.4ghz

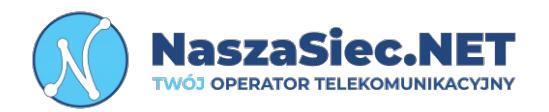

W pierwszej kolejności należy kliknąć zakładkę Advanced następnie na ikonkę (**Wireless**),

następnie zakładkę Wireless Settings. Domyślnie strona przedstawia pierwszą zakładkę z ustawieniami 2.4GHz

#### Parametry do skonfigurowania:

Network Roaming – Łączy dwa zakresy WiFi w jedną sieć. Network Name (SSID) – Nazwa sieci bezprzewodowej. Hide SSID – Pozwala aby nazwa sieci była widoczna na urządzeniach odbiorczych.

**Security** - Tryb uwierzytelniania. Preferowany to WPA/WPA2 PreSheredKey.

Encryption – Tryb szyfrowania. Preferowany to AES. Password – Hasło do sieci bezprzewodowej Mode - Standard sieci bezprzewodowej Channel – Kanały sieci bezprzewodowej Channel Width – Szerokość kanału sieci

Transmit Power – Moc nadawania sygnału

| NaszaSiec.NET               |                         | 图 桊                               |
|-----------------------------|-------------------------|-----------------------------------|
|                             | Basic Advanced          | Log out Reboot                    |
| - Status                    | Network Roaming         | 0                                 |
| Network                     | Network Roaming:        | Enable                            |
| S Wireless                  | Wireless Settings       | 2.4GHz   5GHz                     |
| - Wireless Settings         |                         | ✓ Enable Wireless Radio           |
| - WPS                       | Network Name (SSID):    | NaszaSiec.NET_CB272C              |
| - Wireless Schedule         | Security:               | WPA/WPA2 Personal (Recommended)   |
| - Statistics                | Version:<br>Encryption: | Auto WPA2-PSK Auto TKIP Acts Acts |
| - Advanced Settings         | Password:               | gfEBvhcR4w                        |
|                             | Mode:                   | 802.11g/n mixed 🔍                 |
| NAT Forwarding              | Channel:                | Auto 🖤                            |
| Parental Controls           | Channel Width:          | Auto                              |
|                             | Transmit Power:         | 🔿 Low 🔿 Middle 💿 High             |
| <b>↑↓</b> Bandwidth Control |                         | Save                              |
|                             |                         |                                   |

31-839 Kraków Os. Kazimierzowskie 7

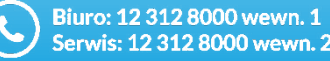

bok@naszasiec.net serwis@naszasiec.net

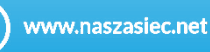

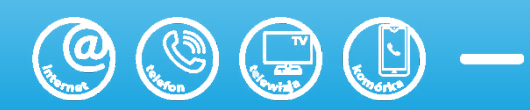

# Zaawansowana konfiguracja sieci bezprzewodowej 2.4Ghz

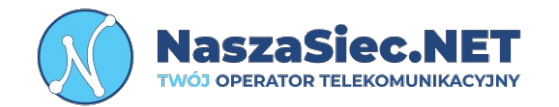

W pierwszej kolejności należy kliknąć na zakładkę Advanced, następnie (Wireless) a następnie zakładkę (Advanced Settings)

Parametry do skonfigurowania:

Beacon Interval – Czas pomiędzy sygnałami identyfikacyjnymi

RTS Threshold – Próg w bajtach do określania rozmiaru pakietu, którego przekroczenie wywoła mechanizm mający na celu zmniejszenie kolizji w sieci

DTIM Interval – Określa częstotliwość z jaką router informuje klientów sieci o oczekującym ruchu

Group Key Update Period – Okres po którym punkt dostępu aktualizuje klucz szyfrowania

WMM – Wi-Fi Multimedia funkcja, która poprawia jakość transmisji w sieciach bezprzewodowych.

| YEAR ON TELEVOHANKACYSNY | Basic Advanced           |                                         | Log out       |
|--------------------------|--------------------------|-----------------------------------------|---------------|
| Status                   | Advanced Settings        |                                         | 2.4GHz   5GHz |
| Network                  | Beacon Interval:         | 100 (25-1000)                           |               |
| Wireless                 | RTS Threshold:           | 2347 (1-2347)                           |               |
|                          | DTIM Interval:           | 1 (1-255)                               |               |
| - Wireless Settings      | Group Key Update Period: | 0 seconds                               |               |
| - WPS                    |                          |                                         |               |
| - Wireless Schedule      | Short GI:                | Enable                                  |               |
| - Statistics             | AP Isolation:            | Allow Guests to Access Each Other       |               |
| - Advanced Settings      |                          |                                         | Save          |
| NAT Forwarding           | WDS                      |                                         | 2.4GHz   5GHz |
| Parental Controls        | WDS Bridging:            | Enable WDS Bridging                     | Save          |
| Bandwidth Control        | WPS                      |                                         |               |
| Security                 | WPS:                     | Fnable                                  |               |
| VPN                      |                          |                                         | Save          |
| System Tools             | Multi-SSID               |                                         | 2.4GHz   5GHz |
|                          | LAN Access:              | Allow Guests to Access My Local Network |               |
|                          | Mutti-SSID:              | Enable SSID 1                           |               |
|                          | Network Name (SSID):     | NaszaSiec.NET_CB272                     |               |
|                          |                          |                                         |               |

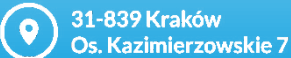

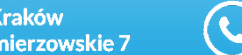

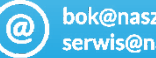

bok@naszasiec.net erwis@naszasiec.net

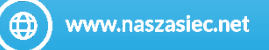

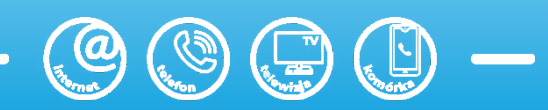

# Zaawansowana konfiguracja sieci bezprzewodowej 2.4Ghz

#### Parametry do skonfigurowania:

Short GI - Krótki interwał ochronny, zmniejsza czas przerwy między sygnałami transmisji

**AP Isolation –** Funkcja, która uniemożliwia urządzeniom podłączonym do tej samej sieci Wi-Fi wzajemną komunikację

WDS Bridging – Funkcja umożliwiająca łączenie punktów dostępowych bez użycia przewodów

WPS – Funkcja ułatwiająca połączenie urządzeń z siecią Wi-Fi bez konieczności wpisywania hasła

Multi-SSID – Funkcja, która pozwala na utworzenie kilku różnych niezależnych sieci bezprzewodowych

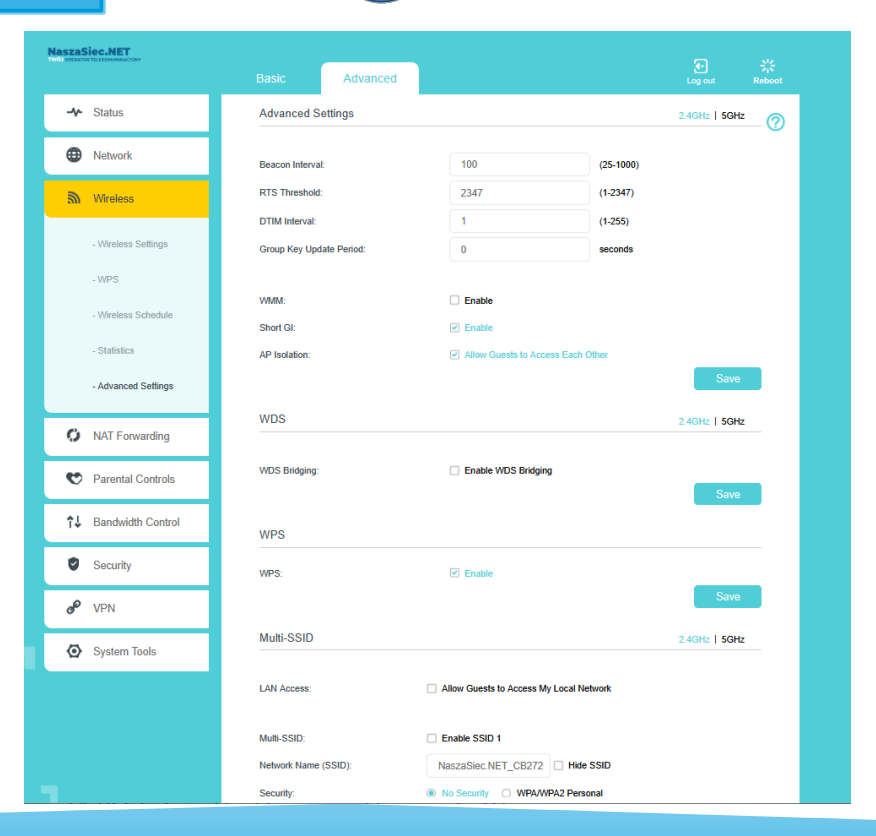

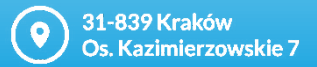

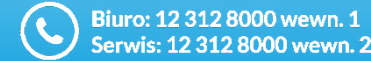

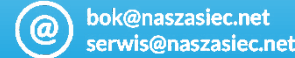

asiec.net

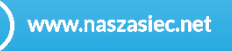

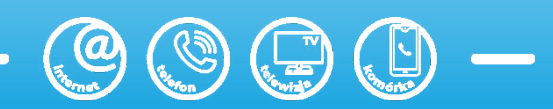

NaszaSiec.

TWÓJ OPERATOR TELEKO

## Podstawowa konfiguracja sieci bezprzewodowej 5Ghz

W pierwszej kolejności należy kliknąć zakładkę Advanced następnie na ikonkę (**Wireless**),

następnie zakładkę Wireless Settings. Następnie wybieramy zakres 5GHz

#### Parametry do skonfigurowania:

- Network Roaming Łączy dwa zakresy WiFi w jedną sieć.
- Network Name (SSID) Nazwa sieci bezprzewodowej.
- Hide SSID Pozwala aby nazwa sieci była widoczna na urządzeniach odbiorczych.
- **Security** Tryb uwierzytelniania. Preferowany to WPA/WPA2 PreSheredKey.
- Encryption Tryb szyfrowania. Preferowany to AES.
- Password Hasło do sieci bezprzewodowej
- Mode Standard sieci bezprzewodowej
- Channel Kanały sieci bezprzewodowej
- Channel Width Szerokość kanału sieci
- Transmit Power Moc nadawania sygnału

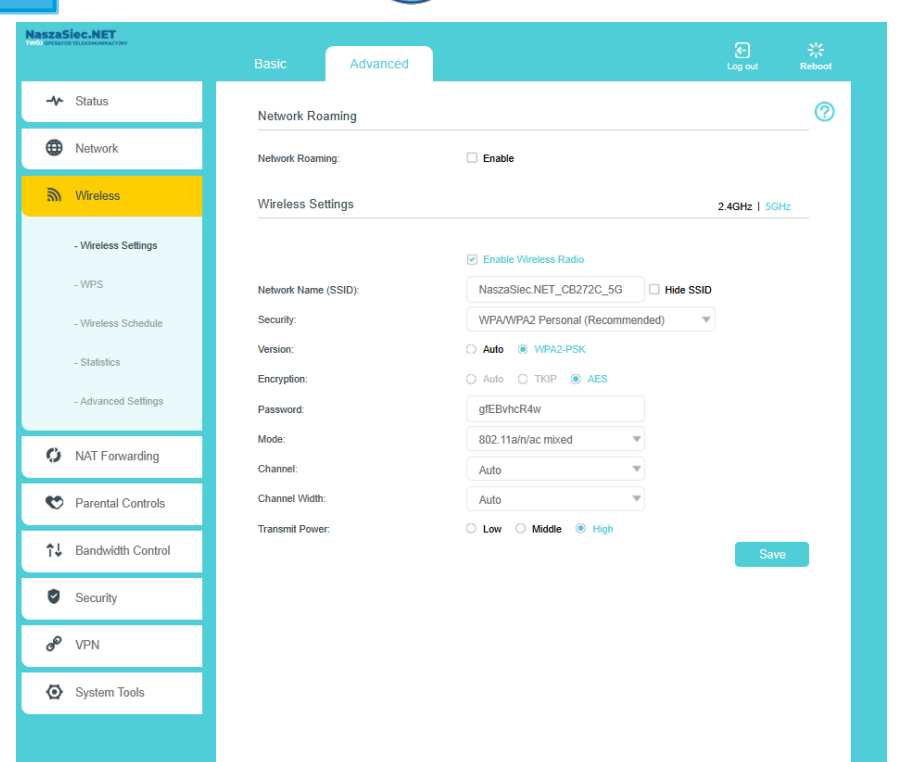

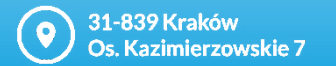

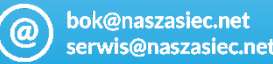

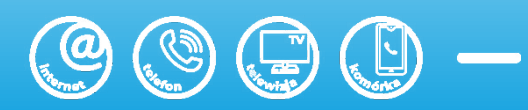

NaszaSiec

TWÓJ OPERATOR TELE

## Zaawansowana konfiguracja sieci bezprzewodowej 5Ghz

W pierwszej kolejności należy kliknąć na zakładkę Advanced, następnie (**Wireless**) a następnie zakładkę (Advanced Settings). Poźniej przechodzimy do zakresu 5GHz

Parametry do skonfigurowania:

Beacon Interval – Czas pomiędzy sygnałami identyfikacyjnymi

**RTS Threshold –** Próg w bajtach do określania rozmiaru pakietu, którego przekroczenie wywoła mechanizm mający na celu zmniejszenie kolizji w sieci

**DTIM Interval** – Określa częstotliwość z jaką router informuje klientów sieci o oczekującym ruchu

**Group Key Update Period** – Okres po którym punkt dostępu aktualizuje klucz szyfrowania

**WMM** – Wi-Fi Multimedia funkcja, która poprawia jakość transmisji w sieciach bezprzewodowych.

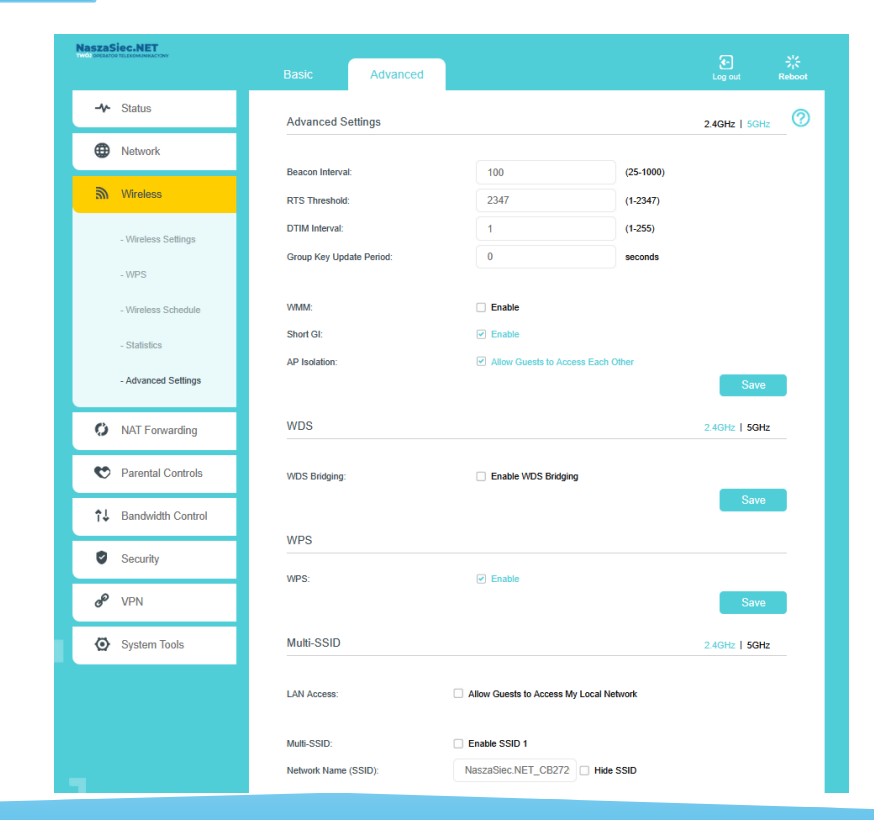

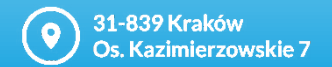

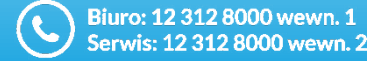

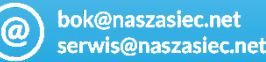

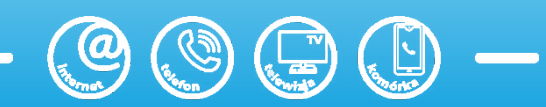

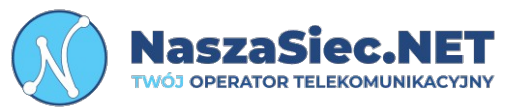

## Zaawansowana konfiguracja sieci bezprzewodowej 5Ghz

W pierwszej kolejności należy kliknąć na zakładkę Advanced, następnie (Wireless) a następnie zakładkę (Advanced Settings). Poźniej przechodzimy do zakresu 5GHz

Parametry do skonfigurowania:

Short GI - Krótki interwał ochronny, zmniejsza czas przerwy między svonałami transmisii

AP Isolation – Funkcja, która uniemożliwia urządzeniom podłączonym do tej samej sieci Wi-Fi wzajemną komunikację

WDS Bridging – Funkcja umożliwiająca łączenie punktów dostępowych bez użycia przewodów

WPS – Funkcja ułatwiająca połączenie urządzeń z siecią Wi-Fi bez konieczności wpisywania hasła

Multi-SSID – Funkcja, która pozwala na utworzenie kilku różnych niezależnych sieci bezprzewodowych

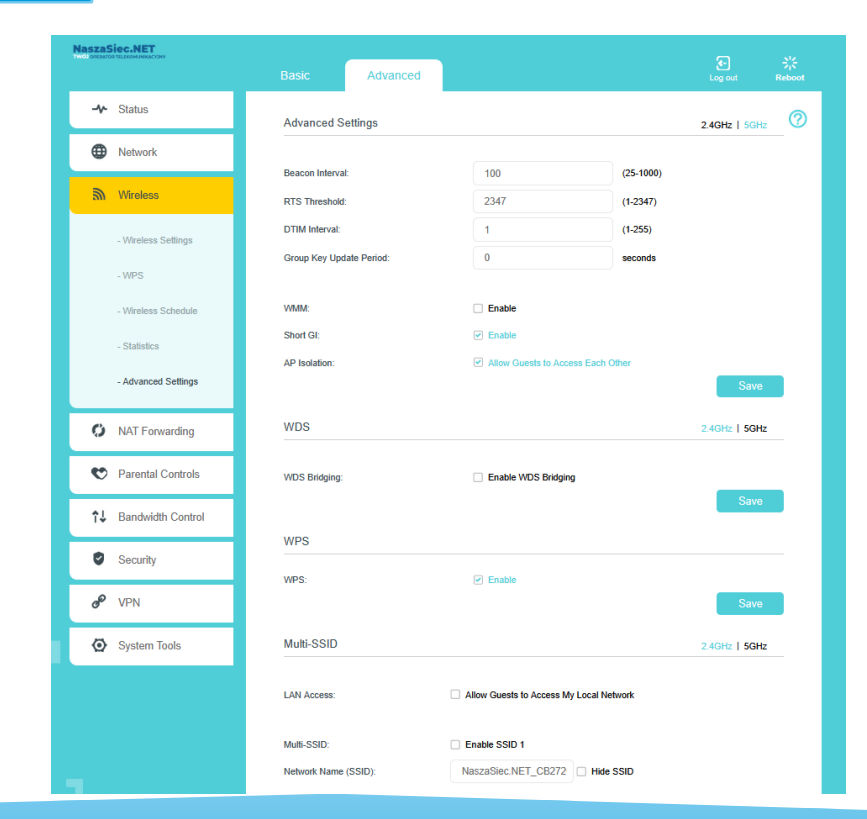

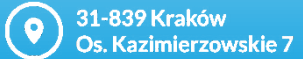

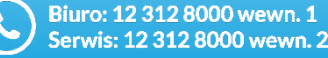

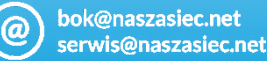

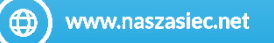

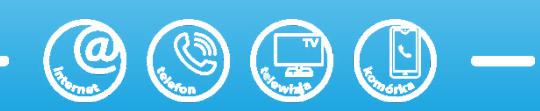

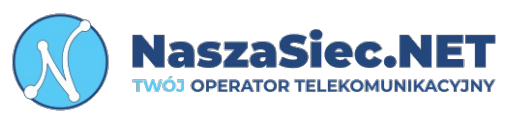

# Przypisanie adresu IP do urządzenia w sieci lokalnej

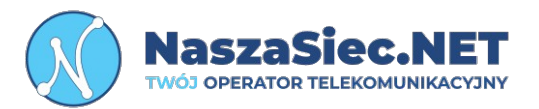

W pierwszej kolejności należy kliknąć na zakładkę (**Advanced**),

następnie zakładkę LAN Settings i przechodzimy do kategorii Adress Reservation.

W kolejnym kroku należy wybrać opcję "Add", a następnie wypełnić pola wpisując adres MAC (**MAC Address**) urządzenia oraz IP (**IP Address**) jakie ma zostać przypisane do danego urządzania.

Wszystkie zmiany zatwierdzić poprzez kliknięcie opcji Save

|    | ELEKOMUNIKACYONY     |               |                                       |    |                                                           |              |             | 2      | 54             |
|----|----------------------|---------------|---------------------------------------|----|-----------------------------------------------------------|--------------|-------------|--------|----------------|
|    |                      |               | Advanced                              |    |                                                           |              |             | Log ou | t Rebo         |
| -~ | Status               | Secondary D   | INS:                                  |    | 0.0.0.                                                    | 0 ( <b>O</b> | ptional)    | _      |                |
| •  | Network              |               |                                       |    |                                                           |              |             |        | Save           |
|    |                      | Client List   |                                       |    |                                                           |              |             |        |                |
|    | - Internet           | Total Clients |                                       |    |                                                           |              |             | (      | C Refresh      |
|    | - LAN Settings       | D             | Client Name                           | 1  | MAC Address                                               |              | Assigned IP |        | Leased<br>Time |
|    | - Interface Grouping |               |                                       |    |                                                           |              |             |        |                |
|    | - Dynamic DNS        | Address R     | Address Reservation                   |    |                                                           |              |             |        |                |
|    | - Static Routing     |               | 🗘 Add 🗢 Delete                        |    |                                                           |              |             | Delete |                |
|    | - IPv6 Tunnel        |               | MAC Address                           | \$ | Reserved IP Address                                       |              | Group       | Status | Modify         |
|    | - IGMP               | -             | -                                     |    |                                                           |              |             | -      | -              |
|    |                      | MAC           | MAC Address:<br>IP Address:<br>Group: |    | -     -       Default     ▼       ✓     Enable This Entry |              | Scan        |        |                |
| 9) | Wireless             | IP A          |                                       |    |                                                           |              |             |        |                |
| 0  | NAT Forwarding       | Grou          |                                       |    |                                                           |              |             |        |                |
| v  | Parental Controls    |               |                                       |    |                                                           |              | Cancel      | Save   |                |
| î↓ | Bandwidth Control    |               |                                       |    |                                                           |              |             |        |                |
|    |                      |               |                                       |    |                                                           |              |             |        |                |

31-839 Kraków Os. Kazimierzowskie 7

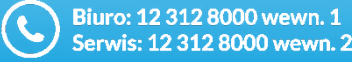

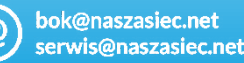

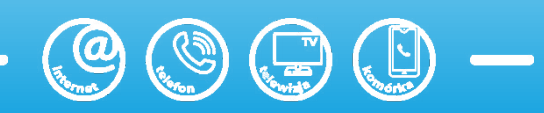

## Przekierowanie portów

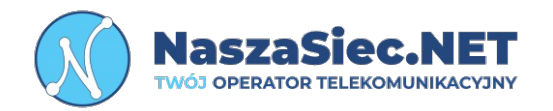

W pierwszej kolejności należy kliknąć na zakładkę (**Advanced**), następnie zakładkę **NAT Forwarding** i przechodzimy do kategorii V**irtual Servers** 

W kolejnym kroku należy wybrać opcję "**Add**" a następnie wypełnić wszystkie wymagane dane. Następnie kliknąć przycisk **Add** aby wybrać protokół oraz porty.

Obok przedstawiliśmy przykład przekierowania portu 80 na port 5000 dla protokołu UDP na adres wewnętrzny 192.168.20.6

Wszystkie zmiany zatwierdzić poprzez kliknięcie opcji Save

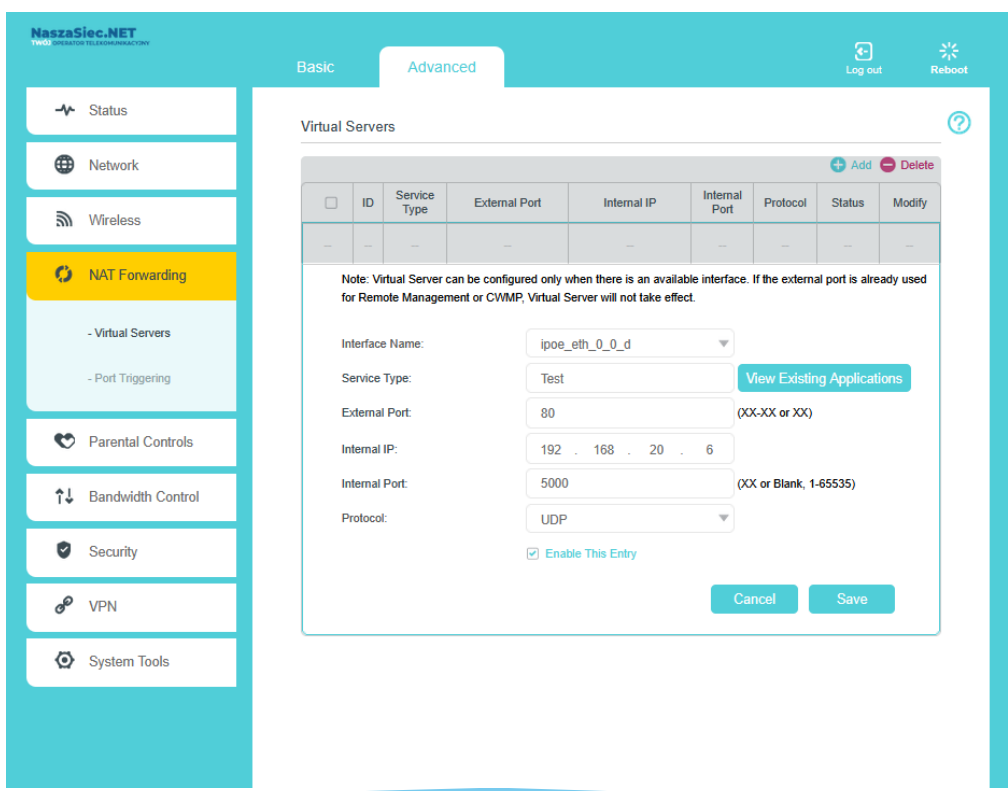

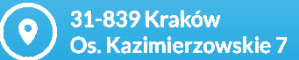

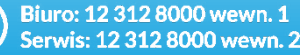

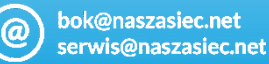

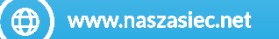

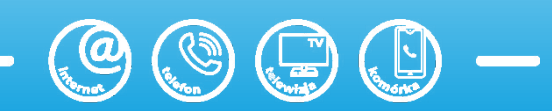

## Rozwiązywanie problemów

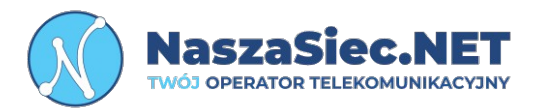

#### W przypadku braku połączenia z siecią bezprzewodową :

- Sprawdź czy Router jest podłaczony do zasilania
- Upewnij się czy dioda WiFi na routerze jest aktywna
- Jeśli sieć bezprzewodowa została wyłączona przy pomocy przycisku WLAN należy włączyć ją ponownie przyciskając przycisk WLAN na tylnym panelu urządzenia.
- Upewnij się, że router jest ustawiony w taki sposób, że sygnał nie jest tłumiony przez przeszkody (sciany, strop itp.) znajdujące się między routerem, a urządzeniem odbiorczym.
- Spróbuj zmienić kanał czestotliwości.
- Spróbuj uruchomić ponownie router.
- Uruchom ponownie urządzenie odbiorcze.
- Sprawdź czy połączenie z internetem działa korzystając z połączenia przewodowego używając kabla Ethernet RJ-45 (minimum kat.5e) podłączając się bezpośrenio do portu LAN1. Jeśli nie działa, prosimy o kontakt z naszym działem zarządzania siecią.

## Pamietaj!

Niestety przepustowości oraz stałości połączenia bezprzewodowego nie da się zagwarantować ze względu na mnogość czynników wpływających na rozchodzenie się fal radiowych. Sieć bezprzewodowa należy do części sieci lokalnej, którą trzeba zaprojektować oraz zestroić tak, aby urządzenia dostępowe nie zakłócały się wzajemnie.

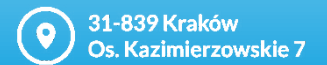

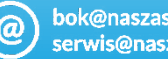

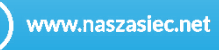

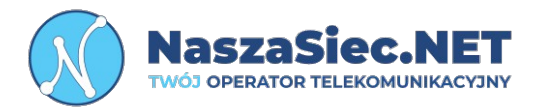

#### W przypadku niestabilności połączenia z siecią bezprzewodową:

- Sprawdź czy router nadający sygnał Wi-Fi nie jest ustawiony w miejscu powodującym fizyczne ograniczenie transmisji bezprzewodowej. Nie zalecamy umieszczania urządzenia za szafą, w metalowych skrzynkach oraz na strychach.

- Upewnij sie, że w pobliżu routera nie ma urządzeń, które mogą zakłócać jego prace np. Inne urządzenia dostępowe (acces pointy, routery), kuchenka mikrofalowa, itp.

- Sprawdź czy zmiana kanału nadawania sieci Wi-Fi wpłynie na poprawe stabilności połączenia. Jeśli posiadasz zainstalowany na telefonie/komputerze skaner sieci bezprzewodowej np. WiFiAnalyzer zweryfikuj, które kanały w twoim otoczeniu są najmniej obciążone. Następnie przestaw kanał na routerze.

## Pamiętaj!

Aby wykonać test prędkości łącza należy podłączyć się do routera bezpośrednio za pomocą przewodu RJ45 do portu LAN1. Tylko ten rodzaj połączenia umożliwi osiągniecie pełnego wykupionego pakietu. W przypadku połączenia bezprzewodowego prędkość łącza zależy zarówno od lokalnych zakłóceń sieci bezprzewodowych, standardu na którym urządzenie zestawiło się połączenie z urządzeniem odbiorczym, odległości pomiędzy routerem a komputerem oraz przeszkód fizycznych, które występuja na ich drodze.

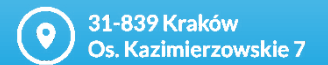

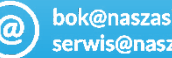

bok@naszasiec.net erwis@naszasiec.net

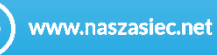

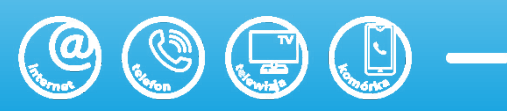